# Malote Digital Manual de configuração

Versão 1.1

## Índice

| 1. | Infraestrutura                            | . 3 |
|----|-------------------------------------------|-----|
| 2. | Configuração do ambiente                  | . 4 |
| 3. | Configuração da aplicação                 | . 5 |
| 4. | Criação e inicialização do banco de dados | 12  |
| 5. | Publicação do Malote Digital              | 15  |
|    | 3                                         |     |

#### 1. Infraestrutura

- 1.1. Configuração mínima de hardware: Servidor com 2GB de memória RAM, 30GB de HD e 2 núcleos processados.
- 1.2. Requisitos de software:
- JDK 1.5 ou superior;
- JBOSS 4.2.2 ou JBOSS 4.2.3;
- Banco de dados Oracle, MySQL ou SQLServer;
- Serviço de autenticação OpenLDAP ou Active Directory (AD).

#### 2. Configuração do ambiente

- 2.1. Crie o usuário admin\_malote no LDAP, com senha definida pelo tribunal. Importante! É necessário conceder privilégio de escrita ao usuário admin\_malote, caso haja a necessidade de criação de usuários na árvore do LDAP diretamente pelo Malote Digital;
- 2.2. Crie o usuário de acesso ao sistema admin\_<sigla\_tribunal> no LDAP. Importante! Substitua a tag <sigla\_tribunal> pela sigla do seu tribunal. Exemplo: admin\_TST, admin\_TSE, admin\_TRF1, etc.
- 2.3. Defina o diretório do repositório de documentos. Esse diretório pode ser configurado na mesma máquina do servidor JBOSS ou em outro computador da rede interna. Importante! É necessário que o usuário do sistema operacional que executa a instância JBOSS tenha privilégio de leitura e escrita no diretório do repositório de documentos;
- 2.4. Defina o diretório onde serão armazenadas as cadeias de certificados válidas para a aplicação. Por exemplo: /opt/jboss/server/default/certs
- 2.5. Baixe o arquivo **certs.zip**, descompacte e copie seu conteúdo para o diretório de certificados válidos criados no item anterior;
- 2.6. Baixe o arquivo **datasources.zip**, descompacte e selecione o arquivo *xml* e o driver conector correspondente ao seu banco de dados;
- 2.7. Configure o arquivo xml correspondente ao seu banco de dados;
- 2.8. Copie o arquivo *xml* e o driver conector para a pasta *deploy* do JBOSS. Importante! Antes de efetuar a cópia, verifique se esses arquivos já existem no JBOSS. Caso afirmativo, você deverá apenas alterar o conteúdo do arquivo *xml* existente no seu ambiente.

#### 3. Configuração da aplicação

- 3.1. Baixe o arquivo MaloteDigital.zip em um diretório da sua estação de trabalho. Obs.: o nome do arquivo varia conforme o número da versão do sistema. Por exemplo: *MaloteDigital\_1.2.7.zip.* Importante! Não configure a aplicação diretamente no servidor! A configuração deve ser feita em uma estação de trabalho, onde precisam estar instalados o JDK 1.6 e uma versão recente do Apache Ant;
- 3.2. Descompacte o arquivo MaloteDigital.zip;
- 3.3. Execute o aplicativo **Configurador.bat** (em estação de trabalho Windows) ou **Configurador.sh** (em estação de trabalho Linux);
- 3.4. Tela 1 do configurador: fornece algumas instruções ao usuário. Certifique-se que essas instruções estejam sendo atendidas e clique no botão "Continuar";

| 📓 Configurador - Malote Digital 📃 🗖 📐                                                     |  |  |  |  |
|-------------------------------------------------------------------------------------------|--|--|--|--|
| Bem-¥indo ao configurador do Malote Digital!                                              |  |  |  |  |
| Antes de continuar, é necessário realizar as seguintes verificações:                      |  |  |  |  |
| 1. Certifique-se que todos os arquivos do Malote Digital estão disponíveis                |  |  |  |  |
| no mesmo diretório do configurador.                                                       |  |  |  |  |
| 2. Verifique se o seu usuário possui privilégios para criação e exclusão de               |  |  |  |  |
| de pastas e arquivos nesse diretório.                                                     |  |  |  |  |
| 3. Verifique se esta máquina possui uma instalação recente do Apache Ant.Caso não tenha o |  |  |  |  |
| Apache Ant instalado, baixe a aplicação pelo seguinte endereço:                           |  |  |  |  |
| http://ant.apache.org/bindownload.cgi                                                     |  |  |  |  |
| Sair Continuar                                                                            |  |  |  |  |

3.5. Tela 2: o configurador informa que os arquivos do Malote Digital estão sendo descompactados. É necessário aguardar alguns minutos até esta tarefa ser finalizada;

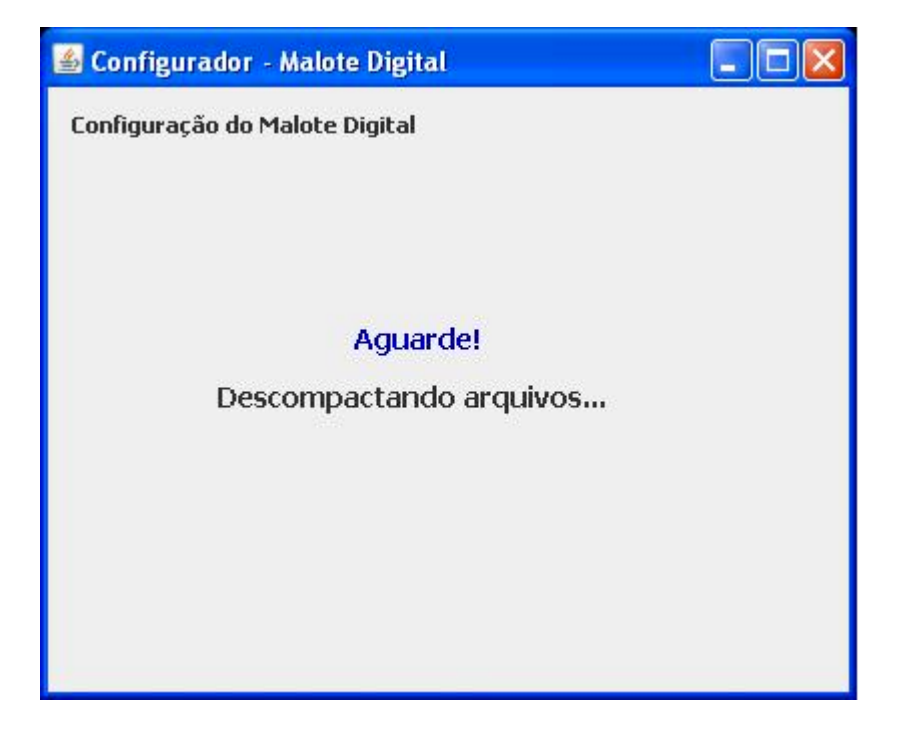

Caso seja detectado que a aplicação já tenha sido configurada na estação de trabalho, será exibida uma tela contendo as informações da configuração anterior. Após o usuário clicar no botão "Avançar", o sistema questionará se o usuário deseja utilizar as mesmas informações da configuração antiga.

Atenção! Essa tela será exibida apenas se o aplicativo detectar uma configuração anterior na estação de trabalho!

| Propriedade                   | Valor      |   |
|-------------------------------|------------|---|
| Código do Segmento Judiciario | 2          | - |
| Código da Unidade Judiciaria  | 00         |   |
| Tipo de Autenticacao          | OpenLDAP   |   |
| IP do Servidor OpenLDAP       | 10.0.3.85  | = |
| Dominio do OpenLDAP           | br         |   |
| DCs do OpenLDAP               | br         | _ |
| OUs do OpenLDAP               |            |   |
| Usuario do OpenLDAP           | hermesIdap |   |
| Acesso de escrita do OpenLDAP | Não        |   |
| Senha do OpenLDAP             | hermesIdap |   |

3.6. Tela 3: informe o segmento e a unidade judiciária do seu tribunal;

| Configuração do Malote | Digital                      |           |             |    |
|------------------------|------------------------------|-----------|-------------|----|
| 1. Identificação       | Qual a sua unidade judiciári | a?        |             |    |
| 2. Autenticação        | Segmento judiciário:         | Selecione | -           |    |
| 3. Banco de Dados      |                              |           |             |    |
| 4. Internet e e-mail   | Unidade judiciária:          | Selecione | <b>*</b>    |    |
| 5. Repositórios        |                              |           |             |    |
|                        |                              |           |             |    |
|                        |                              |           | Sair Avance | ar |
|                        |                              |           | Sali Avança | 11 |

3.7. Tela 4: selecione o mecanismo de autenticação utilizado pelo tribunal - OpenLDAP ou Active Directory (AD);

| e Digital 📃 🗖 🔀                                   |  |  |  |
|---------------------------------------------------|--|--|--|
| : Digital / Protocolo Integrado                   |  |  |  |
| Qual o mecanismo de autenticação a ser utilizado? |  |  |  |
|                                                   |  |  |  |
| Active Directory (AD)                             |  |  |  |
|                                                   |  |  |  |
|                                                   |  |  |  |
|                                                   |  |  |  |
|                                                   |  |  |  |
| Sair Retornar Avançar                             |  |  |  |
|                                                   |  |  |  |
|                                                   |  |  |  |
|                                                   |  |  |  |

3.8. Tela 5: informe a configuração da árvore do servidor LDAP;

| 🕌 Configurador - Malote             | Digital                                    |                                       |                                        |                           |
|-------------------------------------|--------------------------------------------|---------------------------------------|----------------------------------------|---------------------------|
| Configuração do Malote              | Digital / Protocolo Integrado              | 5                                     |                                        |                           |
| 1. Identificação<br>2. Autenticação | Qual a configuração de                     | e acesso ao                           | OpenLDAP?                              |                           |
| 3. Banco de Dados                   | IP Servidor:                               |                                       |                                        |                           |
| 4. Internet e e-mail                | Domínio:                                   | E                                     | x: @br                                 |                           |
| 5. Repositórios                     | DC:                                        | E                                     | c br                                   |                           |
|                                     | OUs/CNs:                                   |                                       |                                        | Ex: ou=users,ou=jt,       |
|                                     | As informações refe<br>estar de acordo com | rente a este<br>o usuário o<br>Sair F | e passo dev<br>le acesso a<br>Retornar | vem<br>no LDAP<br>Avançar |
|                                     |                                            |                                       |                                        |                           |

3.9. Tela 6: informe o usuário e a senha do usuário LDAP. Esse usuário é o mesmo criado no item 2.1 da seção "Configuração do ambiente".
Importante! Selecione a opção "Este usuário possui permissão de escrita" caso o usuário possua privilégio para criação de novas contas de usuários na árvore do LDAP;

| 🕌 Configurador - Malote                                      | Digital               |              |                  |                   |
|--------------------------------------------------------------|-----------------------|--------------|------------------|-------------------|
| Configuração do Malote                                       | Digital / Protocolo I | ntegrado     |                  |                   |
| 1. Identificação<br>2. Autenticação                          | Qual a configu        | ração de aco | esso ao OpenLDA  | \P?               |
| 3. Banco de Dados<br>4. Internet e e-mail<br>5. Repositórios | Usuário:<br>Senha:    | Este us      | uário possui per | missão de escrita |
|                                                              |                       | Sair         | Retornar         | Avançar           |

3.10. Tela 7: selecione o tipo de banco de dados utilizado pela aplicação;

| Configuração do Malote | Digital / Protocolo Integrado                  |
|------------------------|------------------------------------------------|
| 1. Identificação       | Qual o tipo do banco de dados a ser utilizado? |
| 2. Autenticação        | Oracle                                         |
| 3. Banco de Dados      | SQL Server                                     |
| 4. Internet e e-mail   |                                                |
| 5. Repositórios        |                                                |
|                        | Sair Retornar Avancar                          |
|                        |                                                |

3.11. Tela 8: informe o endereço e a porta do *proxy* local, o endereço do servidor SMTP e o endereço do Remetente;

| 🕌 Configurador - Malote I | Digital                           |         |
|---------------------------|-----------------------------------|---------|
| Configuração do Malote D  | igital / Protocolo Integrado      |         |
| 1. Identificação          | Informe os endereços do proxy e 9 | SMTP    |
| 2. Autenticação           | Proxy:                            |         |
| 3. Banco de Dados         | Porta:                            |         |
| 4. Internet e e-mail      | SMTP:                             |         |
| 5. Repositórios           | Remetente:                        |         |
|                           |                                   |         |
|                           |                                   |         |
|                           | Sair Retornar                     | Avancar |
|                           | Jan Ketomai                       | Avaliça |

3.12. Tela 9: informe o diretório do repositório de documentos. Esse diretório é o mesmo criado no item 2.3 da seção "Configuração do ambiente". Informe também o diretório de certificados válidos, conforme definido no item 2.4 da seção "Configuração do ambiente";

| Configurador - Malote  | Digital                                             |  |
|------------------------|-----------------------------------------------------|--|
| Configuração do Malote | Digital / Protocolo Integrado                       |  |
| 1. Identificação       | Quais os repositórios de documentos e certificados? |  |
| 2. Autenticação        | Documentos:                                         |  |
| 3. Banco de Dados      | Certificados                                        |  |
| 4. Internet e e-mail   | Digitais válidos:                                   |  |
| 5. Repositórios        |                                                     |  |
|                        |                                                     |  |
|                        | Sair Retornar Avançar                               |  |
|                        |                                                     |  |
|                        |                                                     |  |
|                        |                                                     |  |

3.13. Tela 10: clique em "Avançar" para finalizar a configuração ou em "Retornar" para alterar alguma informação;

| 🕌 Configurador - Malote Digital                                                                                    |          |
|----------------------------------------------------------------------------------------------------|----------|
| Clique em "Avançar" para finalizar o processo o<br>configuração ou em "Retornar" para alterar algun<br>informação! | le<br>na |
| Sair Retornar Avançar                                                                                              |          |

3.14. Tela 11: o aplicativo finaliza a configuração dos arquivos. É necessário aguardar alguns minutos até esta tarefa ser finalizada;

| 📧 C:\WINDOWS\system32\cmd.exe                                                                                                    | - 0   | × |
|----------------------------------------------------------------------------------------------------|-------|---|
| 210 :                                                                                                    |       |   |
| [copy] Copying 1 file to C:\Publico\MaloteDigital_1.2.8\temp\HermesWeb.e<br>[echo] Hermes                                          | ar    |   |
| [echo] Gerando EAR da aplicaboo                                                                                                    |       |   |
| de leteEarOld:                                                                                                    |       |   |
| [echo] Excluindo arquivo EAR://configurados/HermesWeb.ear<br>[mkdir] Created dir: C:\Publico\MaloteDigital_1.2.8\configurados\temp |       |   |
| jar:                                                                                                    |       |   |
| [echo] Build JAR s files:                                                                                                    | 10.00 |   |
| Inkalr J Greated alf: C: Tubilco Malotebigital_1.2.8 temp Hermesweb.ear 11                                                         | LDS.  |   |
| [jar] Building jar: C:\Publico\MaloteDigital_1.2.8\temp\HermesWeb.ear\]<br>. jar\temp\ti-arguitetura.jar                           | libs  |   |
| [delete] Deleting directory C:\Publico\MaloteDigital_1.2.8\temp\HermesWeb.                                                         | ear   |   |
| \libs.jar\tj-arquitetura.jar<br>[copy] Copying 1 file to C:\Publico\MaloteDigital_1.2.8\temp\HermesWeb.e                           | ar    |   |
| libs.jar                                                                                                    |       |   |
| [jar] Building jar: C:\Publico\MaloteDigital_1.2.8\temp\HermesWeb.ear\]<br>.jar\temp\OrganizacionalWeb-2.0.0.jar                   | libs  |   |
| [delete] Deleting directory C:\Publico\MaloteDigital_1.2.8\temp\HermesWeb.<br>\libs.jar\OrganizacionalWeb-2.0.0.jar                | ear   | Ļ |

3.15. O configurador gera os arquivos na pasta "configurados". Copie o conteúdo dessa pasta para o diretório *deploy* do JBOSS.

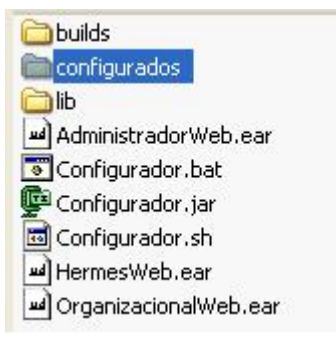

#### 4. Criação e inicialização do banco de dados

- 4.1. Baixe o arquivo scripts\_bd.zip em um diretório da sua estação de trabalho;
- 4.2. Descompacte o arquivo scripts\_bd.zip;
- 4.3. Selecione os arquivos malote\_criacao.sql e malote\_inicializacao.sql da pasta correspondente ao seu tipo de banco de dados: Oracle, MySQL ou SQLServer; Importante! Para banco de dados Oracle, é necessário criar o schema HE e o usuário HE no banco de dados <u>ANTES</u> de rodar os scripts;
- 4.4. Execute o script malote\_criacao.sql no banco de dados;
- 4.5. Abra o arquivo malote\_configuracao. sql;
- 4.6. Substitua as *tags* <sigla\_tribunal>, <nome\_tribunal>, <segmento\_judiciario> e <unidade\_judiciaria> pela sigla, nome, código do segmento e código da unidade judiciária correspondentes ao seu tribunal, de acordo com as tabelas abaixo. Importante! Execute esse *script* no banco de dados somente após realizar essas alterações!

| SEGMENTOS JUDICIÁRIOS |                                                         |  |  |  |
|-----------------------|---------------------------------------------------------|--|--|--|
| Código                | Nome                                                    |  |  |  |
| 1                     | Supremo Tribunal Federal                                |  |  |  |
| 2                     | Conselho Nacional de Justiça                            |  |  |  |
| 3                     | Superior Tribunal de Justiça                            |  |  |  |
| 4                     | Justiça Federal                                         |  |  |  |
| 5                     | Justiça do Trabalho                                     |  |  |  |
| 6                     | Justiça Eleitoral                                       |  |  |  |
| 7                     | Justiça Militar da União                                |  |  |  |
| 8                     | Justiça dos Estados e do Distrito Federal e Territórios |  |  |  |
| 9                     | Justiça Militar Estadual                                |  |  |  |

| UNIDADES JUDICIÁRIAS |           |       |                                            |  |  |
|----------------------|-----------|-------|--------------------------------------------|--|--|
| Código do            | Código da | Sigla | Nome                                       |  |  |
| Segmento             | Unidade   |       |                                            |  |  |
| 1                    | 00        | STF   | Supremo Tribunal Federal                   |  |  |
| 2                    | 00        | CNJ   | Conselho Nacional de Justiça               |  |  |
| 3                    | 00        | STJ   | Superior Tribunal de Justiça               |  |  |
| 4                    | 01        | TRF1  | Tribunal Regional Federal da 1ª Região     |  |  |
| 4                    | 02        | TRF2  | Tribunal Regional Federal da 2ª Região     |  |  |
| 4                    | 03        | TRF3  | Tribunal Regional Federal da 3ª Região     |  |  |
| 4                    | 04        | TRF4  | Tribunal Regional Federal da 4ª Região     |  |  |
| 4                    | 05        | TRF5  | Tribunal Regional Federal da 5ª Região     |  |  |
| 4                    | 90        | CJF   | Conselho da Justiça Federal                |  |  |
| 5                    | 00        | TST   | Tribunal Superior do Trabalho              |  |  |
| 5                    | 01        | TRT1  | Tribunal Regional do Trabalho da 1ª Região |  |  |
| 5                    | 02        | TRT2  | Tribunal Regional do Trabalho da 2ª Região |  |  |
| 5                    | 03        | TRT3  | Tribunal Regional do Trabalho da 3ª Região |  |  |
| 5                    | 04        | TRT4  | Tribunal Regional do Trabalho da 4ª Região |  |  |
| 5                    | 05        | TRT5  | Tribunal Regional do Trabalho da 5ª Região |  |  |
| 5                    | 06        | TRT6  | Tribunal Regional do Trabalho da 6ª Região |  |  |
| 5                    | 07        | TRT7  | Tribunal Regional do Trabalho da 7ª Região |  |  |

| 5      | 08 | TRT8    | Tribunal Regional do Trabalho da 8ª Região         |
|--------|----|---------|----------------------------------------------------|
| 5      | 09 | TRT9    | Tribunal Regional do Trabalho da 9ª Região         |
| 5      | 10 | TRT10   | Tribunal Regional do Trabalho da 10ª Região        |
| 5      | 11 | TRT11   | Tribunal Regional do Trabalho da 11ª Região        |
| 5      | 12 | TRT12   | Tribunal Regional do Trabalho da 12ª Região        |
| 5      | 13 | TRT13   | Tribunal Regional do Trabalho da 13ª Região        |
| 5      | 14 | TRT14   | Tribunal Regional do Trabalho da 14ª Região        |
| 5      | 15 | TRT15   | Tribunal Regional do Trabalho da 15ª Região        |
| 5      | 16 | TRT16   | Tribunal Regional do Trabalho da 16ª Região        |
| 5      | 17 | TRT17   | Tribunal Regional do Trabalho da 17ª Região        |
| 5      | 18 | TRT18   | Tribunal Regional do Trabalho da 18ª Região        |
| 5      | 19 | TRT19   | Tribunal Regional do Trabalho da 19ª Região        |
| 5      | 20 | TRT20   | Tribunal Regional do Trabalho da 20ª Região        |
| 5      | 21 | TRT21   | Tribunal Regional do Trabalho da 21ª Região        |
| 5      | 22 | TRT22   | Tribunal Regional do Trabalho da 22ª Região        |
| 5      | 23 | TRT23   | Tribunal Regional do Trabalho da 23ª Região        |
| 5      | 24 | TRT24   | Tribunal Regional do Trabalho da 24ª Região        |
| 5      | 90 | CSJT    | Conselho Superior da Justiça do Trabalho           |
| 6      | 00 | TSE     | Tribunal Superior do Eleitoral                     |
| 6      | 01 | TRE-AC  | Tribunal Regional Eleitoral do Acre                |
| 6      | 02 | TRE-AL  | Tribunal Regional Eleitoral de Alagoas             |
| 6      | 03 | TRE-AM  | Tribunal Regional Eleitoral do Amazonas            |
| 6      | 04 | TRE-AP  | Tribunal Regional Eleitoral de Amapá               |
| 6      | 05 | TRE-BA  | Tribunal Regional Eleitoral da Bahia               |
| 6      | 06 | TRE-CE  | Tribunal Regional Eleitoral do Ceará               |
| 6      | 07 | TRE-DF  | Tribunal Regional Eleitoral do Distrito Federal    |
| 6      | 08 | TRE-ES  | Tribunal Regional Eleitoral do Espirito Santo      |
| 6      | 09 | TRE-GO  | Tribunal Regional Eleitoral do Goiás               |
| 6      | 10 | TRE-MA  | Tribunal Regional Eleitoral do Maranhão            |
| 6      | 11 | TRE-MG  | Tribunal Regional Eleitoral de Minas Gerais        |
| 6      | 12 | TRE-MS  | Tribunal Regional Eleitoral do Mato Grosso do Sul  |
| 6      | 13 | TRE-MT  | Tribunal Regional Eleitoral do Mato Grosso         |
| 6      | 14 | TRE-PA  | Tribunal Regional Eleitoral do Pará                |
| 6      | 15 | TRE-PB  | Tribunal Regional Eleitoral da Paraíba             |
| 6      | 16 | TRE-PE  | Tribunal Regional Eleitoral de Pernambuco          |
| 6      | 17 | TRE-PI  | Tribunal Regional Eleitoral do Piaui               |
| 6      | 18 | TRE-PR  | Tribunal Regional Eleitoral do Paraná              |
| 6      | 19 | TRE-RJ  | Tribunal Regional Eleitoral do Rio de Janeiro      |
| 6      | 20 | IRE-RN  | Tribunal Regional Eleitoral do Rio Grande do Norte |
| 6      | 21 | TRE-RO  | Tribunal Regional Eleitoral de Rondonia            |
| 6      | 22 | IRE-RR  | Tribunal Regional Eleitoral de Roraima             |
| 6      | 23 | TRE-RS  | I ribunal Regional Eleitoral do Rio Grande do Sul  |
| 6      | 24 | TRE-SC  | Tribunal Regional Eleitoral de Santa Catarina      |
| 6      | 25 | TRE-SE  | Tribunal Regional Eleitoral de Sergipe             |
| 6      | 26 | TRE-SP  | I ribunal Regional Eleitoral de Sao Paulo          |
| 0      | 27 |         | Indunal Regional Eleitoral do Tocantins            |
| 7      | 00 |         | Superior l'Indunal Militar                         |
| 7      | 01 | CJIVIUT | Circunscrição Judiciaria Militar da 1º Região      |
| /<br>7 | 02 |         | Circunscrição Judiciária Militar da 2ª Região      |
| /<br>7 | 03 |         | Circunscrição Judiciária Militar da 3º Região      |
| / 7    | 04 |         | Circunscrição Judiciaria Militar da 4ª Região      |
| /<br>7 | 00 |         | Circunscrição Judiciária Militar da 5º Região      |
| /<br>7 | 00 |         |                                                    |
| 1      | 07 |         | Circunscrição Judiciária Militar da 7º Keglao      |
| /      | Uδ | CJIVIUS | urunschçao Judiciana Militar da or Kegiao          |

| 7 | 09 | CJM09 | Circunscrição Judiciária Militar da 9ª Região         |
|---|----|-------|-------------------------------------------------------|
| 7 | 10 | CJM10 | Circunscrição Judiciária Militar da 10ª Região        |
| 7 | 11 | CJM11 | Circunscrição Judiciária Militar da 11ª Região        |
| 7 | 12 | CJM12 | Circunscrição Judiciária Militar da 12ª Região        |
| 8 | 01 | TJAC  | Tribunal de Justiça do Acre                           |
| 8 | 02 | TJAL  | Tribunal de Justiça de Alagoas                        |
| 8 | 03 | TJAP  | Tribunal de Justiça do Amapá                          |
| 8 | 04 | TJAM  | Tribunal de Justiça do Amazonas                       |
| 8 | 05 | TJAM  | Tribunal de Justiça da Bahia                          |
| 8 | 06 | TJCE  | Tribunal de Justiça do Ceará                          |
| 8 | 07 | TJDFT | Tribunal de Justiça do Distrito Federal e Territórios |
| 8 | 08 | TJES  | Tribunal de Justiça do Espírito Santo                 |
| 8 | 09 | TJGO  | Tribunal de Justiça do Goiás                          |
| 8 | 10 | TJMA  | Tribunal de Justiça do Maranhão                       |
| 8 | 11 | TJMT  | Tribunal de Justiça do Mato Grosso                    |
| 8 | 12 | TJMS  | Tribunal de Justiça do Mato Grosso do Sul             |
| 8 | 13 | TJMG  | Tribunal de Justiça de Minas Gerais                   |
| 8 | 14 | TJPA  | Tribunal de Justiça do Pará                           |
| 8 | 15 | TJPB  | Tribunal de Justiça da Paraíba                        |
| 8 | 16 | TJPR  | Tribunal de Justiça do Paraná                         |
| 8 | 17 | TJPE  | Tribunal de Justiça de Pernambuco                     |
| 8 | 18 | TJPI  | Tribunal de Justiça do Piauí                          |
| 8 | 19 | TJRJ  | Tribunal de Justiça do Rio de Janeiro                 |
| 8 | 20 | TJRN  | Tribunal de Justiça do Rio Grande do Norte            |
| 8 | 21 | TJRS  | Tribunal de Justiça do Rio Grande do Sul              |
| 8 | 22 | TJRO  | Tribunal de Justiça de Rondônia                       |
| 8 | 23 | TJRR  | Tribunal de Justiça de Roraima                        |
| 8 | 24 | TJSC  | Tribunal de Justiça de Santa Catarina                 |
| 8 | 25 | TJSP  | Tribunal de Justiça de São Paulo                      |
| 8 | 26 | TJSE  | Tribunal de Justiça de Sergipe                        |
| 8 | 27 | TJTO  | Tribunal de Justiça do Tocantins                      |
| 9 | 13 | TJMMG | Tribunal de Justiça Militar de Minas Gerais           |
| 9 | 21 | TJMRS | Tribunal de Justiça Militar do Rio Grande do Sul      |
| 9 | 26 | TJMSP | Tribunal de Justiça Militar de São Paulo              |

Importante! É imprescindível executar os *scripts* de banco de dados das versões anteriores caso esteja instalando o Malote Digital pela primeira vez!

### 5. Publicação do Malote Digital

- 5.1. Após a instalação do Malote Digital, é necessário publicar a aplicação MaloteDigitalWS em uma URL com acesso externo. Isso é necessário para que o Malote Digital consiga comunicar-se com as instâncias do sistema instaladas em outros tribunais;
- 5.2. O tribunal deve informar o IP do servidor e a URL onde foi publicado o **MaloteDigitalWS**, ao seguinte e-mail do CNJ: *g-atendimentomalotedigital@cnj.jus. br*
- 5.3. O CNJ entrará em contato com o tribunal para agendar um teste de envio.